Here are the directions for applying for retirement in vPC from your home computer.

Enter the URL: <u>https://mypers.af.mil</u>.

Enter your username and password. (If you don't have a username and password, click on "create account" in the middle of the page. Go through the steps of creating an account).

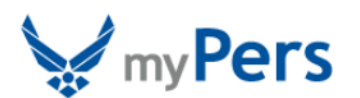

| CAC Ava                                                                                                    | ilable? Select CAC Login                                                                                     | Log in with an existing account                                                                                                    |  |  |  |  |
|----------------------------------------------------------------------------------------------------|----------------------------------------------------------------------------------------------------|----------------------------------------------------------------------------------------------------|--|--|--|--|
|                                                                                                    | CAC Login<br>Please select your CAC E-Mail<br>certificate to ensure proper logon to<br>the myPers website.   | User ID Password User ID User ID Description Description Descripti |  |  |  |  |
| No DOD-issued CAC and no User ID/Password available?<br>Use this link: <u>Create Account</u> .                                                                                                    |                                                                                                    |                                                                                                    |  |  |  |  |
| 🕕 Gene                                                                                                    | ral Information:                                                                                             |                                                                                                    |  |  |  |  |
| Airmen accessing the information from some personal use web browsers may need to download <u>Department of</u><br><u>Defense root certificates</u> if they are having difficulties accessing the personnel services website from home. |                                                                                                    |                                                                                                    |  |  |  |  |
| If you                                                                                                    | If you are experiencing errors logging in or with this web site please contact 210-565-5004 or DSN 665-5004. |                                                                                                    |  |  |  |  |
| This s<br>wider                                                                                                    | ite is intended for government audiences only. Do n<br>audience without coordination with the informatio     | ot reproduce or distribute the contents of this site to a<br>n owner, unit legal and public affairs offices.                                                                                                    |  |  |  |  |

Once you are logged in, from the Welcome screen, where it says I Would Like To..., click on "Access the vPC Dashboard."

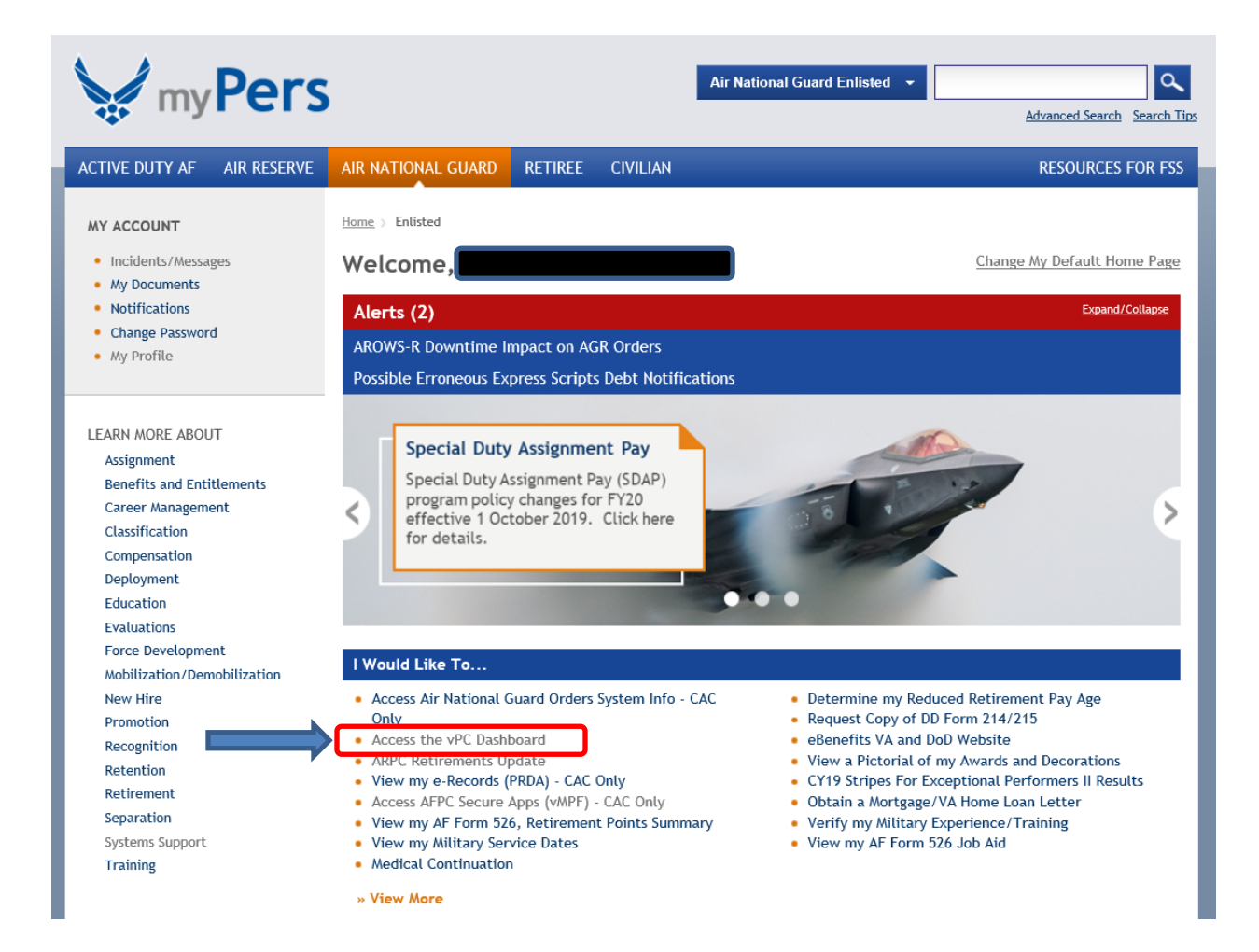

In the vPC Dashboard, click on the tab "Action Requests."

|                                      |                                       | Role Filter Help                   |               |                                                    | myPers Hon |
|--------------------------------------|---------------------------------------|------------------------------------|---------------|----------------------------------------------------|------------|
| vPC Dashboard is schedu              | led for mainten                       | ance from 11 Oct 1800 MST to 12 C  | oct 1200 MST. |                                                    |            |
| Worklist Action Requests R           | eports My Roles /                     | Delegations                        |               |                                                    |            |
|                                      |                                       |                                    |               | Managan                                            | Overvie    |
| ays the number of requests by type t | hat are pending you                   | r review and action.               |               | Displays the number of unread messages you have by |            |
| end me a daily email when I have p   | ending coordination                   | actions                            |               | message type.                                      |            |
|                                      |                                       |                                    |               |                                                    |            |
| otal Pending Requests                |                                       |                                    | 40            | Total Unread Messages                              | 17         |
| Awards and Decorations               | 0                                     | Non-Paid Points (Guard)            | 0             | Personal                                           | 0          |
| DD214 Correction (DD215)             | 0                                     | Retirements (Guard and Reserve)    | 0             | Role Assignmen                                     | nt 1       |
| Evaluations                          | 40                                    | Separations (Guard)                | 0             | Delegation                                         | 0          |
|                                      | 10                                    |                                    | P.            | Action Request                                     | 16         |
| 1.8%-                                |                                       | 8                                  |               | HALL T                                             |            |
| 10/00/1                              | /                                     | /                                  |               | ALL STREET                                         |            |
| Airman                               | Development Plan                      | s (Guard and Reserve)              | 0             | A CONTRACT OF CONTRACT                             |            |
| AGR Review Board                     |                                       |                                    |               |                                                    |            |
| AGR R                                | e Developmental E                     | ducation Designation Board (RDEDB) | 0             |                                                    |            |
| AGR R                                | Reserve School Selection Board (RSSB) |                                    |               |                                                    |            |
| AGR R<br>Reserv<br>Reserv            | e School Selection                    | -                                  | -             |                                                    |            |
| AGR R<br>Reserv<br>Reserv            | e School Selection                    |                                    |               |                                                    |            |
| AGR R<br>Reserv<br>Reserv            | e School Selection                    |                                    |               |                                                    |            |

Once you get to the Online Services Request Page, select Air National Guard if it is not already selected. On the right hand column, find the heading, "Retirements." Next to the heading, you may click on "Overview" for more information about ANG retirement.

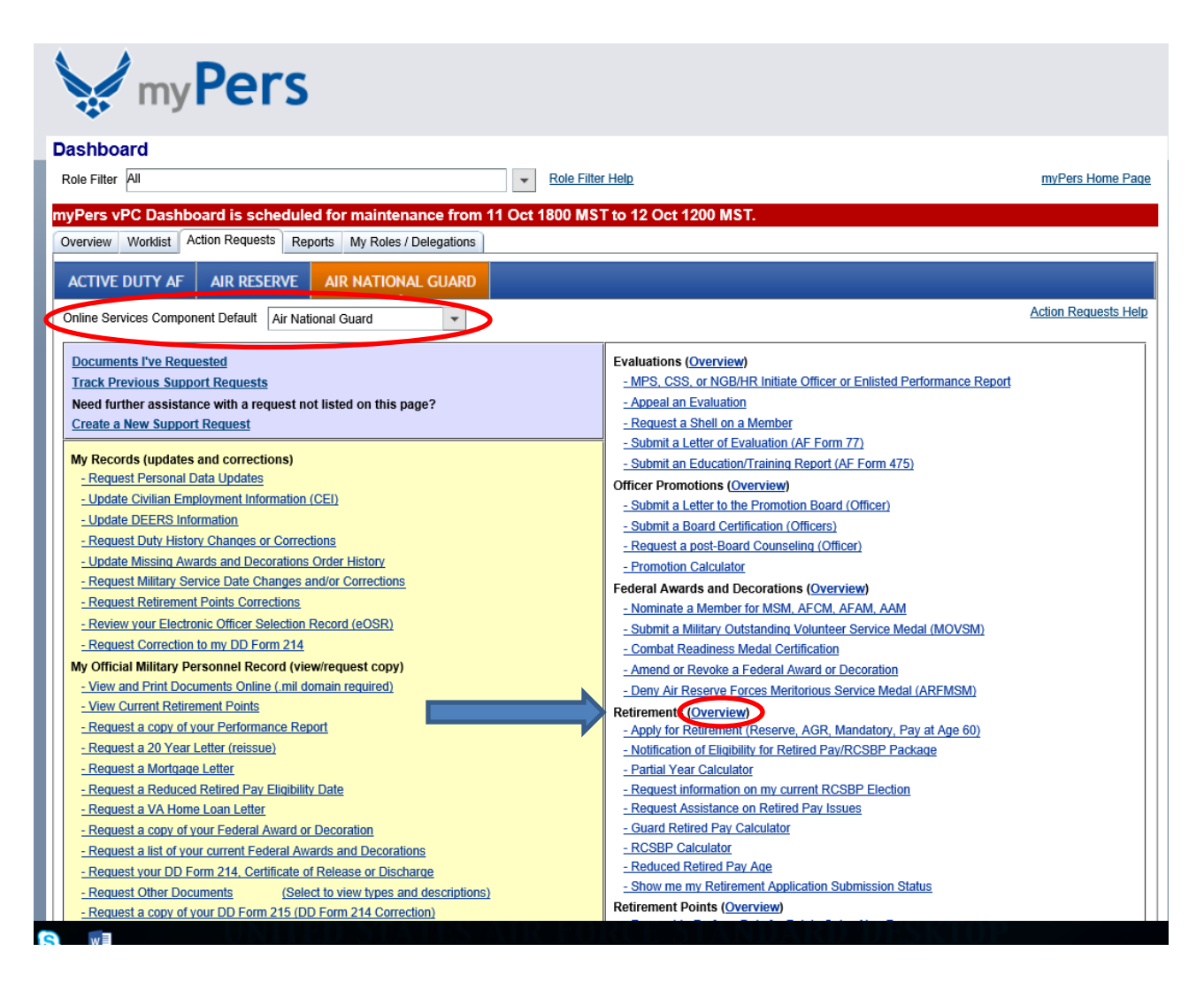

To apply for retirement, click on "Apply for Retirement (Reserve, AGR, Mandatory, Pay at Age 60)", which is the first choice under the heading "Retirements."

| myPers                                                                                                    |                                                                                                    |                      |  |  |  |  |  |
|----------------------------------------------------------------------------------------------------|----------------------------------------------------------------------------------------------------|----------------------|--|--|--|--|--|
| Dashboard                                                                                                    |                                                                                                    |                      |  |  |  |  |  |
| Role Filter All                                                                                                    | Help                                                                                                    | myPers Home Page     |  |  |  |  |  |
| myPers vPC Dashboard is scheduled for maintenance from 11 Oct 1800 MST to 12 Oct 1200 MST                                                                                                    |                                                                                                    |                      |  |  |  |  |  |
| Overview Worklist Action Requests Reports My Roles / Delegations                                                                                                    |                                                                                                    |                      |  |  |  |  |  |
| ACTIVE DUTY AF AIR RESERVE AIR NATIONAL GUARD                                                                                                    |                                                                                                    |                      |  |  |  |  |  |
| Online Services Component Default Air National Guard                                                                                                    |                                                                                                    | Action Requests Help |  |  |  |  |  |
| Documents I've Requested<br><u>Track Previous Support Requests</u><br>Need further assistance with a request not listed on this page?<br><u>Create a New Support Request</u>                                                                                                    | Evaluations (Overview) - MPS, CSS, or NGB/HR Initiate Officer or Enlisted Performance Report - Appeal an Evaluation - Request a Shell on a Member                                                                                                    |                      |  |  |  |  |  |
| My Records (updates and corrections)   Request Personal Data Updates  Update Civilian Employment Information (CEI)  Update DEERS Information  Request Duty History Changes or Corrections  Update Missing Awards and Decorations Order History  Request Military Service Date Changes and/or Corrections | - Submit a Letter of Evaluation (AF Form 77) - Submit an Education/Training Report (AF Form 475) Officer Promotions (Overview) - Submit a Letter to the Promotion Board (Officer) - Submit a Board Certification (Officers) - Request a post-Board Counseling (Officer) - Promotion Calculator - Interview - State State Stat |                      |  |  |  |  |  |
| - Request Retirement Points Corrections     - Review your Electronic Officer Selection Record (eOSR)     - Request Correction to my DD Form 214 My Official Military Personnel Record (view/request copy)     - View and Print Documents Online (.mil domain required)                                   | - Nominate a Member for MSM, AFCM, AFAM, AAM     - Submit a Military Outstanding Volunteer Service Medal (MOVSM)     - Combat Readiness Medal Certification     - Amend or Revoke a Federal Award or Decoration     - Dern Air Reserve Forces Meritorious Service Medal (AREMSM)                                                                                                    |                      |  |  |  |  |  |
| - <u>View Current Retirement Points</u> - <u>Request a copy of your Performance Report</u> - <u>Request a 20 Year Letter (reissue)</u> - <u>Request a Mortgage Letter</u>                                                                                                    | Retirements (Overview) - Apply for Retirement (Reserve, AGR, Mandatory, Pay at Age 60) - Notification of Eligibility for Retired Pay/RCS8P Package - Partial Year Calculator                                                                                                    |                      |  |  |  |  |  |
| - Request a Reduced Retired Pay Eligibility Date     - Request a VA Home Loan Letter     - Request a copy of your Federal Award or Decoration     - Request a list of your current Federal Awards and Decorations     - Request year DD Ferro 314 Conflicted of Relaced or Discharge                     | - Request information on my current RCSBP Election     - Request Assistance on Retired Pay Issues     - Guard Retired Pay Calculator     - RCSBP Calculator     - Reduced Retired Pay Age                                                                                                    |                      |  |  |  |  |  |
| - Request Your DD Form 214, Certaincate or Refease of Discharge     - Request Other Documents (Select to view types and descriptions)     - Request a copy of your DD Form 215 (DD Form 214 Correction)                                                                                                  | - Show me my Retirement Application Submission Status<br>Retirement Points (Overview)                                                                                                    |                      |  |  |  |  |  |

# --Read through the screens of information and type in initials, then "Continue" at the end of each screen. There are six screens of information.

### Pay at Age 60 Request

- You are approaching your 60th birthday and eligible to request your Retired Pay. You may submit an application up to 1 Year prior to your 60th birthday.
- In the application, your Requested Retirement Date should be your 60th birthday.
  If you are currently participating in the Air Force Reserve or Air National Guard please be aware your orders and pay request will be delayed until all your points have been posted and an audit of your record has been completed.
- If you are in a Retired Reserve status, your application will not be reviewed any sooner than 4 months from your 60th birthday.
- You will need to attach a DD Form 2656 to your application for processing. You will not be able to submit your application without it.
- You may save your Pay Application to complete at a later date once you have selected a requested retirement date.

#### Pay at Reduced Retired Pay Age (RRPA)

- You are approaching your confirmed Reduced Retired Pay Age (RRPA) and are eligible to request your Retired Pay. You may submit an application up to 1 Year prior to your RRPA. In the application, your Requested Retirement Date should be equal to your confirmed RRPA or later.
- If you are unsure what your confirmed RRPA is, please exit and click on the worklist screen. Please change the View by using the pull down to Submitted by me. Then you will need to adjust the date, we recommend changing the year to 2009. Finally, click on refresh and your submitted RRPA application should be available to you.
- If you are currently participating in the Air Force Reserve or Air National Guard please be aware your orders and pay request will be delayed until all your points have been posted and an audit of your record has been completed.
- If you are in a Retire Reserve status, your application will not be reviewed any sooner than 4 months from your RRPA.
- You will need to attach a DD Form 2656 it to your application for processing. You will not be able to submit your application without it.
- If you have not submitted a RRPA application, you will need to go to the Action Request tab and under the Retirement menu you will find the Reduced Retired Pay Age application.

#### Initial Here:

I understand and acknowledge the Information in Section 2

Continue

## You are now at the Retirement Application page:

| s                                                                                                    | ave and Exit Exit                                                                     |
|----------------------------------------------------------------------------------------------------|---------------------------------------------------------------------------------------|
| Retirement Application<br>The next step in the online retirement process is to complete and submit a Retirement Application. Before you<br>routes to the Air Reserve Personnel Center (ARPC) for processing, Air Force Reserve or Air National Guard m<br>coordinate with your Unit and/or Wing Commander (CC); Individual Mobilization Augmentee (IMA) members M<br>with your Program Manager. NOTE: The system will automatically delete an incomplete application after one (<br>birthday.                                                                                                    | rr Retirement Application<br>nembers MUST<br>MUST coordinate<br>(1) year of your 60th |
| Active Duty Pay<br>Members applying for Active Duty pay must complete a Data for Payment of Retired Personnel (DD Form 265<br>information needed to establish a retired/retainer pay account, designate beneficiaries for Survivor Benefit Pla<br>Federal tax withholding and establish payee address information.                                                                                                    | 56). This form collects<br>an electors, determine                                     |
| To apply for Active Duty pay:<br>1. Complete a DD Form 2656. There is a link to a blank DD Form 2656 (and instructions) within the Retirement<br>2. Upload the completed DD Form 2656 to your Retirement Application. Use the required attachments field at<br>Retirement Application to upload your completed DD Form 2656                                                                                                    | nts Application<br>the end of the                                                     |
| <ul> <li>Tips and General Information:</li> <li>If the member elects to retire on their MSD then the retirement application is sent directly to ARPC</li> <li>Read the instructions and Privacy Act Statement carefully before completing the DD Form 2656</li> <li>Complete Section II - Direct Deposit/Electronic Fund Transfer Information. This section MUST be completed retainer pay must be sent to your financial institution by direct deposit/electronic fund transfer (DD/EFT)</li> <li>Provide the Routing Transit Number (RTN) and account number of your financial institution</li> <li>Consider and elect your Options for the Survivor Benefit Plan (SBP)</li> <li>Advise the Defense Finance and Accounting Service (DFAS)-Cleveland of any changes to your marital/familt banking/financial institution/direct deposit information</li> </ul> | as your net retired/<br>ly status, address or                                         |
| Application Information v1.2<br>Retirement Type*                                                                                                    |                                                                                       |
| <ul> <li>Reserve Retirement</li> <li>Active Duty Retirement (20 or more years of Federal Active Military Service)</li> <li>RRPA (Reduced Retirement Pay Age)</li> <li>Age 60 Retirement</li> </ul>                                                                                                    |                                                                                       |
| Save and Exit                                                                                                    | Submit Exit                                                                           |
|                                                                                                    |                                                                                       |

• Select RRPA (Reduced Retirement Pay Age) if you are eligible for pay before Age 60 due to qualifying service (you must know your eligibility date).

-or-

• Select Age 60 Retirement if you are eligible for pay at Age 60.

Click Submit.

Complete required blocks of information. Attach your completed DD Form 2656 in the "Add attachments section." Your retirement application cannot be processed without it. Click on Submit.

Contact ARPC at 1-800-525-0102 if you have any issues accessing accessing myPers or with the application process.